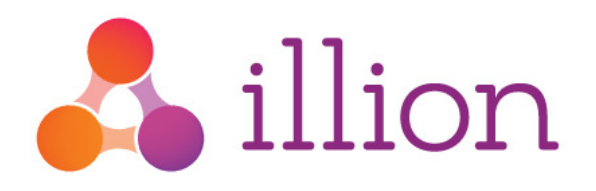

# illion Decisioning Product Module v2

## **Reference Guide**

Version 1.3, March 2019

#### **Private and Confidential**

The content of this document is copyright and contains confidential information which is the property of illion Software Solutions. No part of this document may be copied, reproduced, transmitted, stored in a retrieval system or divulged to any other party without prior written permission of illion Software Solutions.

© illion Pty Ltd

Level 4, 990 Whitehorse Rd Box Hill VIC 3120 illion.com.au (03) 9840 6631

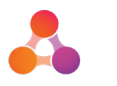

# Contents

| Document Purpose                             |
|----------------------------------------------|
| Features                                     |
| Products                                     |
| Fees                                         |
| Custom Features                              |
| Adjustments7                                 |
| Promotions                                   |
| Variants                                     |
| Characteristics                              |
| Management9                                  |
| Privileges                                   |
| Characteristics                              |
| Flow Objects                                 |
| Product Selector                             |
| Loan Calculator                              |
| Products, Adjustments and Promotions16       |
| Fees                                         |
| Adjustment and Promotion Order20             |
| Variant Setup                                |
| Selection Matrix                             |
| Fee Templates                                |
| Approving Changes                            |
| Product Details Control                      |
| Usage                                        |
| Activating Version 2 of the Product Module27 |
| Creating a Product with Variants             |
| Adding a Fee                                 |
| Adding an Adjustment                         |
| Adding a Promotion                           |
| Document History                             |

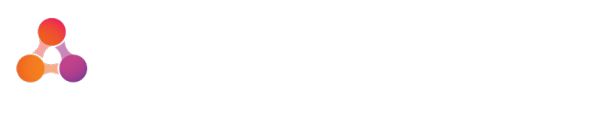

## **Document Purpose**

This guide provides information about the latest illion Decisioning Product Module (v2) and includes a description of its features and interactions with other parts of illion Decisioning. It also covers how to manage a product suite in illion Decisioning, providing step by step instructions for common operations.

# Features

The following key features are available in the new product and pricing engine (Product Module V2) for configuration within illion Decisioning.

### Products

The illion Decisioning Product Module supports a variety of lending products which can be attached to applications. The module currently supports 3 product types: Mortgages, Loans and Credit Cards. The product type will affect the features available on the product, and the method used to calculate repayments.

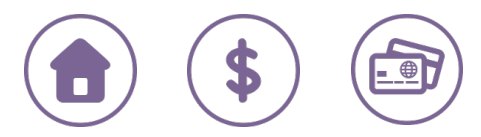

| Setting             | Description                                                                                                    |
|---------------------|----------------------------------------------------------------------------------------------------|
| Name                | A name to identify the product within illion Decisioning administration will be used on applications if no display name is configured. |
| Product Type        | <ul> <li>Mortgage</li> <li>Loan Product</li> <li>Credit Card</li> </ul>                                                                |
| Calculation Type    | Standard for Mortgage or Loan Products, Factor of Limit for Credit Cards.                                                              |
| Start Date          | The date on which this product will be available to customers and to be added to applications.                                         |
| End Date            | The date on which this product will cease being available to customers and can no longer be added to applications.                     |
| Display Name        | The display name that customers will see and that will appear on applications.                                                         |
| External Code       | A unique code for identifying the product to external systems.                                                                         |
| Product Description | Provides further information to users about the product.                                                                               |

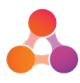

| Setting                                                                                                    | Description                                                                                                    |
|----------------------------------------------------------------------------------------------------|----------------------------------------------------------------------------------------------------|
| Loan Amount                                                                                                    | Limits the value of the product to set between a minimum and maximum value.                                                                                                    |
| Loan Term                                                                                                    | Limits the term of the product to be set between a minimum and maximum value.                                                                                                    |
| Interest Only Period                                                                                                    | Allows an interest only period to be set for the product.                                                                                                    |
| Credit Limit                                                                                                    | For credit card type products, limits the amount of credit requested to be set between a minimum and a maximum value.                                                                                                    |
| Min Monthly Repayment                                                                                                    | For credit card type products, specifies the minimum repayment amount per month.                                                                                                    |
| Interest Rate                                                                                                    | Specifies the interest rate charged on the amount borrowed (p.a.).                                                                                                    |
| Interest Rate Fixed                                                                                                    | Specifies whether the interest rate is fixed.                                                                                                    |
| Access Groups (Interest<br>Rate)                                                                                                    | Specifies groups of users who may alter the interest rate on the product.                                                                                                    |
| Interest Rate Max<br>Reduction                                                                                                    | Specifies the maximum amount the interest rate can be reduced by.                                                                                                    |
| Interest Rate Max<br>Increase                                                                                                    | Specifies the maximum amount the interest rate can be increased by.                                                                                                    |
| Initial Rate                                                                                                    | Specifies the interest rate charged on the amount borrowed (p.a.) for an initial period.                                                                                                    |
| Initial Rate Fixed                                                                                                    | Specifies whether the initial interest rate is fixed.                                                                                                    |
| Initial Rate Term                                                                                                    | Specifies the period of time before the initial interest rate ends.                                                                                                    |
| Access Groups (Initial<br>Rate)                                                                                                    | Specifies groups of users who may alter the initial interest rate on the product.                                                                                                    |
| Initial Rate Max<br>Reduction                                                                                                    | Specifies the maximum amount the initial interest rate can be reduced by.                                                                                                    |
| Initial Rate Max Increase                                                                                                    | Specifies the maximum amount the initial interest rate can be increased by.                                                                                                    |
| Subvention Included                                                                                                    | Specifies whether subvention applies for the product.                                                                                                    |
| Subvention Percentage                                                                                                    | Specifies the annual rate of subvention for the product.                                                                                                    |
| Commissions Payable                                                                                                    | Indicates if this product includes commissions.                                                                                                    |
| Commission Types                                                                                                    | Indicates which commission types are applicable to the product, applicable commission types are:                                                                                                    |
|                                                                                                    | Upfront                                                                                                    |
|                                                                                                    | Trailing                                                                                                    |
| ReductionInterest Rate Max<br>IncreaseInitial RateInitial Rate FixedInitial Rate TermAccess Groups (Initial<br>Rate)Initial Rate Max<br>ReductionInitial Rate Max IncreaseSubvention IncludedSubvention PercentageCommissions PayableCommission Types | Specifies the maximum amount the interest rate can be increased by.Specifies the interest rate charged on the amount borrowed (p.a.) for<br>an initial period.Specifies whether the initial interest rate is fixed.Specifies the period of time before the initial interest rate ends.Specifies groups of users who may alter the initial interest rate on the<br>product.Specifies the maximum amount the initial interest rate can be reduced<br>by.Specifies the maximum amount the initial interest rate can be<br>increased by.Specifies the annual rate of subvention for the product.Indicates if this product includes commissions.Indicates which commission types are applicable to the product,<br>applicable commission types are:<br><ul><li>Upfront</li><li>Trailing</li><li>Volume</li></ul> |

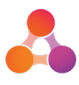

| Setting                                | Description                                                                                                    |
|----------------------------------------|----------------------------------------------------------------------------------------------------|
| Secured Product                        | Indicates if this product permits securities.                                                                                     |
| No. Required Securities                | Indicates the minimum number of securities required on the product.                                                               |
| Maximum Securities                     | Indicates the maximum number of securities required on the product.                                                               |
| Eligible Asset Types                   | Indicates the asset categories (from those configured) that can be used as security against this product.                         |
| Insurance Products                     | Indicates the insurance product types (from those configured) that can be added to the product.                                   |
| Credit Products                        | Restricts the applications on which the product is available by the type of application.                                          |
| Merchants                              | Restricts the users who can add the product to applications based on the merchant they have used to log in to illion Decisioning. |
| Descendent Merchants<br>Inherit Access | If this is not ticked, parent merchants will not pass access to their products to their children.                                 |
| Operators                              | Restricts the users who can add the product to applications.                                                                      |

### Fees

Fees can be attached to a product on an application, either automatically by the system, or manually by a user of the system. They represent charges to the customer who is applying for the product.

| Setting                        | Description                                                                                                    |  |  |  |
|--------------------------------|----------------------------------------------------------------------------------------------------|--|--|--|
| Fee Name                       | A name to identify the fee within illion Decisioning administration.<br>This will be used on applications if no display name is configured.                                             |  |  |  |
| Calculation type               | Fixed Amount or Proportion of Loan Amount.                                                                                                    |  |  |  |
| Amount / Proportion of<br>Loan | The value of the fee, or the proportion of the loan amount to be charged.                                                                                                    |  |  |  |
| Occurrence                     | <ul> <li>When the fee is charged, the options are</li> <li>Single</li> <li>Daily</li> <li>Per Repayment</li> <li>Monthly</li> <li>Quarterly</li> <li>As Used</li> <li>Annual</li> </ul> |  |  |  |

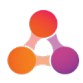

| Setting                   | Description                                                                                                    |
|---------------------------|----------------------------------------------------------------------------------------------------|
| Default Payment Option    | The payment option that will be selected by default for this fee,<br>options are:<br>Capitalised<br>Upfront<br>Deducted<br>End of Term                                                                                                    |
| Available Payment Options | The above payment options which are available for this fee.                                                                                                    |
| Override Limit Type       | <ul> <li>Two override types are available for fees.</li> <li>Fixed Value, allows the Max Value and Min Value for the fee to be specified.</li> <li>Difference, allows the Max Reduction and Max Increase for the fee to be specified.</li> </ul> |
| Access Groups (Fees)      | Specifies groups of users who may override the value of this fee.                                                                                                    |
| Min Fee Value             | Specifies the minimum value of the fee when overriding (applicable if the override limit type is 'Fixed Value').                                                                                                    |
| Max Fee Value             | Specifies the maximum value of the fee when overriding (applicable if the override limit type is 'Fixed Value').                                                                                                    |
| Max Fee Reduction         | Specifies the maximum amount by which this fee can be reduced<br>when overriding (applicable if the override limit type is<br>'Difference').                                                                                                    |
| Max Fee Increase          | Specifies the maximum amount by which this fee can be increased when overriding (applicable if the override limit type is 'Difference').                                                                                                    |
| Fee Splitting             | Specifies whether a fee is allowed to be split between multiple parties to the application                                                                                                    |

### **Custom Features**

Custom features allow additional custom data points to be specified against a product to support features that have been built as extensions to the product module. A number of feature types are available, each with different rules for validation.

| Setting | Description                                                                                   |
|---------|-----------------------------------------------------------------------------------------------|
| Name    | A name to identify the custom feature within illion Decisioning                               |
| Туре    | A value indicating the type of data stored against the custom feature, available options are: |

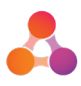

| Setting                            | Description                                                                                                    |
|------------------------------------|----------------------------------------------------------------------------------------------------|
|                                    | <ul> <li>Text</li> <li>List</li> <li>Flag</li> <li>Numeric</li> </ul>                                                                                                    |
| Display Type                       | Used for numeric features to determine how the number should be<br>interpreted, available options are: <ul> <li>Number</li> <li>Percentage</li> <li>Amount (\$)</li> </ul>                      |
| Regex                              | Used for text features to provide a regular expression (in the Microsoft .NET format) specifying validation for this feature. Text that does not match the regular expression will be rejected. |
| Values                             | Used for list features to specify the allowed values for this feature.                                                                                                    |
| Minimum Value                      | Used for numeric features to specify the minimum value for the feature.                                                                                                    |
| Maximum Value                      | Used for numeric features to specify the maximum value for the feature.                                                                                                    |
| Default Value                      | Used to specify the default value for the feature, it must valid according to the validation settings.                                                                                          |
| Optional                           | Specifies whether the feature can be omitted on the application (not relevant to 'Flag' features)                                                                                               |
| Access Groups (Custom<br>Features) | Specifies the access groups which are permitted to edit the value of the custom feature.                                                                                                    |
| Display                            | Specifies whether the value of this feature are displayed when viewing the details of the product. Values that are not displayed are not editable from within illion Decisioning.               |

### Adjustments

Adjustments alter the specifics of a product that has been set up according to pre-defined rules, and can be applied to a product automatically or manually by a user. An adjustment can be applied across multiple products at the same time. Numeric features like interest rates or fee values can be increased or decreased by an overall adjustment, all other features are overridden. Adjustments work on a hierarchy and can be applied over previous adjustments.

**Important:** An adjustment can only change the values of a fee that is included on a product; it cannot be used to add a fee that is not included on the product.

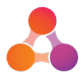

### Promotions

Promotions work in the same way as adjustments except that they do not support 'additional' adjustments. Promotions are always calculated after adjustments have been applied. Manual (optional) promotions are added by entering a promotion code, rather than selecting them from a list. Promotions also support an applicability rule which determines whether or not they are available on a product. Promotions which are not applicable based on this rule will not be applied to the product.

### Variants

Both products and adjustments support the concept of using product variants. Variants are different versions of the product or adjustment which can be automatically selected based on information associated with the application. Users can manually select variants if the solution has been configured to support this.

For example, I could select the

- Interest Rate
- Loan Amount Limit

based on the type of the asset being used as security for the loan.

### Characteristics

Characteristics are specific pieces of application data that can be used to automatically select the variant of products or adjustments.

There are three types of characteristic available (see below), the details of which are described later in this document.

- List
- Enumeration
- Numeric

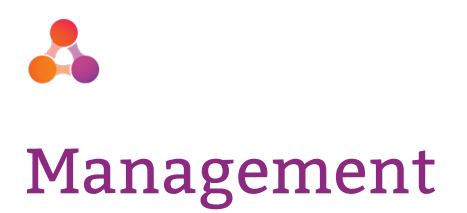

The following section describes how to access and use the illion Decisioning Product Module.

To access product management, first open the administration menu (see below); this will only be available if the user has administration privileges.

| ≡    | Enter search value Q            |            |                                 | Integate Admir Settings 😱 🕑 🕯    |
|------|---------------------------------|------------|---------------------------------|----------------------------------|
|      | powered by 🛃 illion             |            |                                 | Become Unavailable 🔊             |
|      | Formerly Dun & Bradstreet       |            | Ir                              | ntegate Admir Settings 😱 🕞       |
|      |                                 |            |                                 | Become Unavailable 🔊             |
|      | Change                          |            | $\longrightarrow$               | Administration 🛞                 |
| (TT) | • Create Application            |            |                                 | Change Password 🔒                |
|      | Australian Mortgage Application |            | (                               | Last Login: 04 May 2018, 2:56 PM |
|      | New Zealand Loan Application    |            | New Zealand Mortgage Applicatio | n                                |
|      |                                 | <b>• ×</b> | ◆ Status Summary                | <b>*</b> *                       |
|      | 37<br>total                     |            | 68<br>total                     |                                  |

Figure 1 – illion Decisioning Dashboard

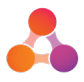

From the administration menu, select Product & Plan Configuration to access the Product Management menu:

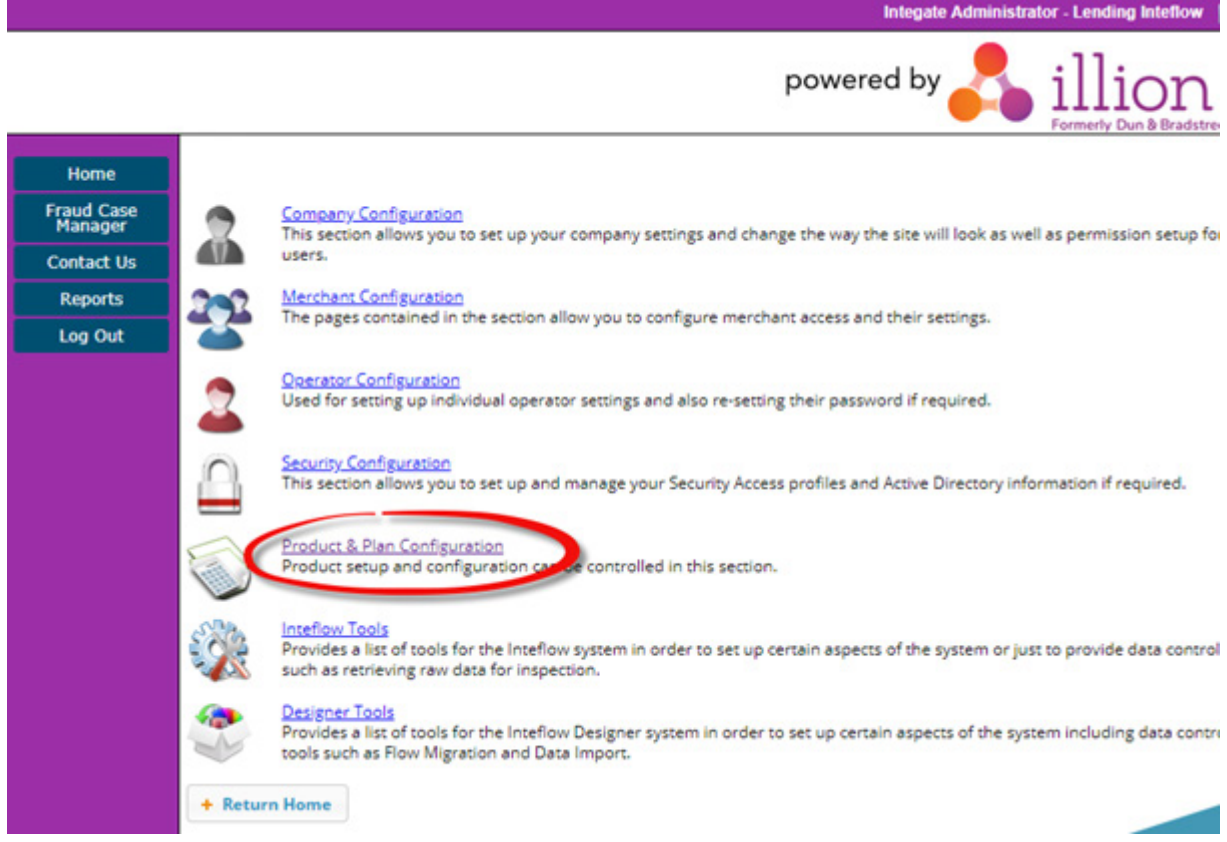

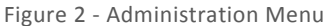

Product Configuration options:

- Manage Products
- Manage Characteristics
- Product Variant Approvals

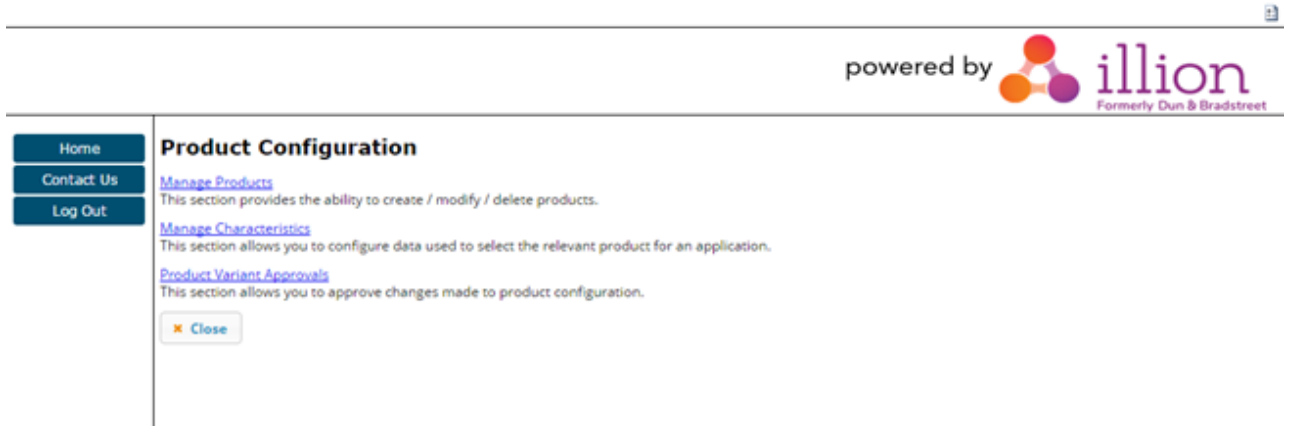

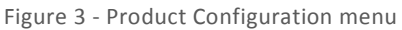

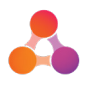

Products and Adjustments that have been set up may have three different versions available, the details of which are found below.

| Version           | Description                                                                                   |
|-------------------|-----------------------------------------------------------------------------------------------|
| Active            | This version of the product/adjustment is active and available to be added to the product.    |
| Pending           | This version of the product/adjustment is approved and will be activated on a scheduled date. |
| Awaiting Approval | This version of the product/adjustment is awaiting final approval.                            |

### Privileges

The below privileges are relevant to product administration. These can be accessed from: Administration > Security Configuration > Manage Privilege Groups by users with the appropriate privileges.

| Privilege                              | Description                                                                         |
|----------------------------------------|-------------------------------------------------------------------------------------|
| Admin – Approve Product Changes        | Allows user to approve changes to products from the Product Variant Approvals page. |
| Admin – Auto-approve Product Changes   | User can approve changes by saving them.                                            |
| Admin – Cancel Pending Product Changes | Allows the user to cancel changes that are pending.                                 |
| Administrator – Product Setup          | Allows the user to setup products.                                                  |

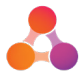

### Characteristics

Characteristics management can be accessed by users with the appropriate privilege, by selecting 'Manage Characteristics' from the product management menu. Below is an example screen. From this page you can add new characteristics or edit existing ones. To save changes to all characteristics, press save at the bottom of the page.

| Code     | Name           | Туре    |  |
|----------|----------------|---------|--|
|          | Documentation  | List    |  |
| UR LVR   | LVR            | Numeric |  |
| MERCHANT | Merchant       | List    |  |
| OFFSET   | Offset Account | List    |  |
|          | Sub-product    | List    |  |
|          |                |         |  |

Figure 4 - Characteristics Management Page

*List characteristics* allow you to manually enter the possible values for the characteristic (see example below). This example specifies two values 'ALT' and 'FULL'. The text in the left box is the value; the text in the right box is a name to be displayed internally to identify the value.

| Code            |               | Name          | Туре     |
|-----------------|---------------|---------------|----------|
| DOCUMENTATION   |               | Documentation | List     |
| DOCUMENTATION * | DOCUMENTATIC  | N             |          |
| Documentation * | Documentation |               |          |
| LIST *          | List          | •             |          |
|                 | ALT           | Alt Doc Type  | 🛱 Remove |
|                 | FULL          | Full Doc      | Remove   |
|                 | Add Value     |               |          |

Figure 5 - List characteristics

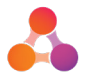

*Numeric characteristics* allow you to determine and categorise a numeric value into a list of categories based on ranges of values. Here you can specify a name and upper bound for each band/range and you can edit the range limits by selecting the '<=' or '<' to change which side will include the boundary value.

| LVR       | LVF          | R         | N      | umeric   | 俞 |
|-----------|--------------|-----------|--------|----------|---|
| LVR *     | LVR          |           |        |          |   |
| LVR *     | LVR          |           |        |          |   |
| NUMERIC * | Numeric      | •         |        |          |   |
|           | LVI          | R < 70.00 | Band 1 | ā Remove |   |
|           | 70.00 <= LV  | R < 80.00 | Band 2 | a Remove |   |
|           | 80.00 <= LVI | R < 90.00 | Band 3 | Remove   |   |
|           | 90.00 <= LV  | R         | Band 4 | a Remove |   |
|           | Add Band     |           |        |          |   |

Figure 6 - Numeric characteristics

**Enumeration type characteristics** derive their values from schema files stored on the file system. These are often used to specify the values in drop down lists on the application form. You can select the appropriate schema, and then an enumeration type. These values will not be updated automatically; you will need to press ' Load' again to refresh the values if the enumeration is changed.

| LOAN_PURPOSE                        | Loan                | Purpose                | Enume    | eration |  |
|-------------------------------------|---------------------|------------------------|----------|---------|--|
| LOAN_PURPOSE *                      | LOAN_PURPOSE        |                        |          |         |  |
| Loan Purpose *                      | Loan Purpose        |                        |          |         |  |
| ENUMERATION *                       | Enumeration         | •                      |          |         |  |
| PP_DEMO Application<br>Schema.xsd * | PP_DEMO Application | n Schema.xsd 🔻         |          |         |  |
| F_loanpurpose *                     | IF_loanpurpose      | • L                    | .oad     |         |  |
|                                     | MotorNew            | New Motor Vehicle      | â Remove |         |  |
|                                     | Motorivew           |                        | t D      |         |  |
|                                     | MotorUsed           | Used Motor Vehicle     | Remove   |         |  |
|                                     | MotorRepairs        | Motor Vehicle Repairs  | Remove   |         |  |
|                                     | Debt                | Debt Consolidation     | Remove   |         |  |
|                                     | Household           | Household Good/Furnitu | Remove   |         |  |
|                                     | Travel              | Travel/Holiday         | Remove   |         |  |
|                                     | HomeImprovement     | Home Improvements      | Remove   |         |  |
|                                     | Wedding             | Wedding                | Remove   |         |  |
|                                     | Medical             | Medical                | Remove   |         |  |
|                                     | Education           | Education              | Remove   |         |  |
|                                     | Investment          | Investment             | n Demove |         |  |

Figure 7 - Enumeration type characteristics

Note: An 'unknown' value is automatically available on all characteristics if the value in the application does not match any of the configured values.

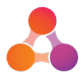

### **Flow Objects**

There are two flow objects (configured through flow designer) that are related to product management. Should you be interested to find out more about our flow designer tool please contact your illion Decisioning representative.

#### **Product Selector**

The product selector object is responsible for the following:

- Calculates the characteristics of the application.
- Selects the applicable variants for products and adjustments.

A product selector should be run whenever the selected variants on any products or adjustments should be updated. Below is an example of the configuration for the Product Selector object.

| Description Mapping           | Outcomes                      |                             |   |
|-------------------------------|-------------------------------|-----------------------------|---|
| ID                            | Rule                          | Level                       |   |
| Interest Only Inv     MAPPING | SYSTEM TRUE                   | Co-Borrower 3 - Individuals | đ |
| Charateristic *               | Interest Only Inv             |                             |   |
| Rule *                        | SYSTEM TRUE                   | 9                           |   |
| Value                         | {item}                        | 1                           |   |
| Levels *                      | Co-Borrower 3 - Individuals 🔹 |                             |   |
| → <b>△</b>                    |                               | 8                           |   |
|                               |                               | •                           |   |
| Charateristic *               | Charateristic •               |                             |   |
| Rule *                        | Select Rule                   | 3                           |   |
| Value                         | {item}                        | 1                           |   |
| Levels *                      | Level                         |                             |   |
|                               |                               |                             |   |

Figure 8 - Product Selector Object

The Characteristic dropdown will list the characteristics that have been set up in administration. A rule can then be used to determine when the characteristic should be re-calculated and an item can be used to perform the calculation.

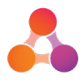

#### **Loan Calculator**

The loan calculator object is responsible for the following.

- Calculates a comparison rate for loan or mortgage products.
- Calculates repayments.

A loan calculator should be run whenever information that might affect the interest rates or fees attached to the application is updated.

Following is an example of the configuration of a loan calculator:

| INEW LO         | an Calcula     | tor                                                |                              |                         |                  |                  |                     |
|-----------------|----------------|----------------------------------------------------|------------------------------|-------------------------|------------------|------------------|---------------------|
| Description     | Settings       | Principal Adjustments                              | Additional Fees              | Loan Variations         | Snapshots        | Outcomes         | 6 É                 |
| Calculator Mod  | e              | Core Custom                                        |                              |                         |                  |                  |                     |
| Installments    |                |                                                    |                              |                         |                  |                  |                     |
| Number of pay   | /ment installm | ients per year (eg. 12 month                       | ıly installments per ye      | ear)                    |                  |                  |                     |
| Week *          |                | Default 52                                         |                              |                         |                  |                  |                     |
| Fortnight *     |                | Default 26                                         |                              |                         |                  |                  |                     |
| Four Weeks *    |                | Default 13                                         |                              |                         |                  |                  |                     |
| Month *         |                | Default 12                                         |                              |                         |                  |                  |                     |
| Quarter *       |                | Default 4                                          |                              |                         |                  |                  |                     |
| Half Year *     |                | Default 2                                          |                              |                         |                  |                  |                     |
| Year *          |                | Default 1                                          |                              |                         |                  |                  |                     |
| Date Settings   |                |                                                    |                              |                         |                  |                  |                     |
| First Repayme   | ent Date       | Select Item                                        |                              |                         |                  |                  |                     |
| Lindate the pr  | aduct to the r | www.est.version.only.if.the.gr                     | rea pariod bas evoiro        | d                       |                  |                  |                     |
| Grace Period    | oduct to the h | lewest version only in the gro                     | ace period has expire        | u.                      |                  |                  |                     |
|                 |                | [nem]                                              |                              |                         |                  |                  |                     |
| Interest Rate S | Settings       |                                                    |                              |                         |                  |                  |                     |
| Interest Rate / | Adjustment     | x + Adjustment                                     | Start with '+' to add instea | d of multiply           |                  |                  |                     |
| Rate Recalcul   | ation Object   | Use this object when re                            | calculating applicatior      | n interest rates automa | itically         |                  |                     |
| Customer Rat    | e              | Do not use the custome                             | r rate if it has increase    | ed                      |                  |                  |                     |
| Use Best Rate   |                | Use the smallest rate vo<br>(no_lock, not expired) | alue of the following: D     | )efault (from DB or no_ | default), Custom | Override (no_ove | rride), or Locked R |

Figure 9 - Loan Calculator Object

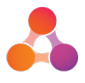

### Products, Adjustments and Promotions

Products, Fees, Custom Features, Adjustments and Promotions are all configured from the Product Management page.

To open a product, adjustment or promotion and view the details, click on the appropriate version from this page. Each available version will be shown. You can also add new products, adjustments and promotions from this page.

|                                                                     |                                                            |                      | Integate Administrator | Pepper Product Demo |
|---------------------------------------------------------------------|------------------------------------------------------------|----------------------|------------------------|---------------------|
|                                                                     |                                                            |                      |                        |                     |
| Products                                                            |                                                            |                      |                        |                     |
| Below are the products current                                      | tly configured. Click on a product t                       | o edit it.           |                        |                     |
|                                                                     |                                                            |                      |                        |                     |
| Mortgage Product                                                    |                                                            |                      |                        |                     |
| @ Active                                                            |                                                            |                      |                        |                     |
|                                                                     |                                                            |                      |                        |                     |
| Add a product                                                       |                                                            |                      |                        |                     |
| Add a product                                                       |                                                            |                      |                        |                     |
| Add a product Fees Below are the fees currently                     | onfigured. Click on a fee to edit it.                      |                      |                        |                     |
| Add a product Fees Below are the fees currently o Establishment Fee | onfigured. Click on a fee to edit it.<br>Mortgage Risk Fee | Title Protection Fee |                        |                     |

Figure 10 - Product Management Page

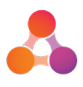

Opening a product, adjustment or promotion will display a page similar to the below, which showcases the current settings.

|                                         |                            | Integate Administrator | Pepper Product Dem |
|-----------------------------------------|----------------------------|------------------------|--------------------|
|                                         |                            |                        |                    |
|                                         |                            |                        |                    |
| roduct Setup                            |                            |                        |                    |
| Product Name                            | Mortgage Product           |                        |                    |
| Product Type                            | MORTGAGE                   |                        |                    |
| Calculation Type                        | Standard                   |                        |                    |
| Status                                  | Active                     |                        |                    |
| View variants of th                     | e podurt                   |                        |                    |
| <ul> <li>View variant select</li> </ul> | ion matrix                 |                        |                    |
| This product has the fo                 | lowing versions            |                        |                    |
| $(\mathbf{a})$                          |                            |                        |                    |
| 9                                       |                            |                        |                    |
| roduct Settings                         |                            |                        |                    |
| Loan Amount Limit                       | \$ 50000.00 - \$ 500000.00 |                        |                    |
|                                         | 5 Years - 30 Years         |                        |                    |
| Loan Term Limit                         |                            |                        |                    |
| Interest Only Period                    | -                          |                        |                    |

Figure 11 - Product Setup Page

Select 'View variants of this product' to see all configured variants associated with the product you are viewing. This will then open a popup. Select 'View variant selection matrix' to see how variants can be automatically selected.

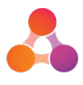

At the bottom of the page, users with the appropriate privileges will see an **Edit** button (see below) which will allow them to create a new version of the product, adjustment or promotion. You will begin editing from whatever version you are currently viewing. However it is important to note that when you save, the new version created will have the appropriate status (awaiting approval, pending or active) depending on your privileges. For example, if a user without auto-approval privileges edits the Active product, they will create a new 'Awaiting Approval' version of the product, replacing the current Awaiting Approval version if there is one.

|                                                |                                                                                                    |                                                                                                    | Integate Administrate | or Pepper Product Demo |
|------------------------------------------------|----------------------------------------------------------------------------------------------------|----------------------------------------------------------------------------------------------------|-----------------------|------------------------|
| Occurence                                      | Single                                                                                                    |                                                                                                    |                       |                        |
| Default Payment Option                         | on Upfront                                                                                                    |                                                                                                    |                       |                        |
|                                                | This fee is applicable                                                                                                    |                                                                                                    |                       |                        |
| Show More Op                                   | ptions                                                                                                    |                                                                                                    |                       |                        |
| Access Settings                                |                                                                                                    |                                                                                                    |                       |                        |
| Credit Products                                | Restrict by Credit Product                                                                                                    |                                                                                                    |                       |                        |
|                                                |                                                                                                    |                                                                                                    |                       |                        |
| Merchants                                      | Restrict by Merchant                                                                                                    |                                                                                                    |                       |                        |
| Operators                                      | Restrict by Merchant                                                                                                    |                                                                                                    |                       |                        |
| Operators (                                    | Restrict by Merchant                                                                                                    |                                                                                                    |                       |                        |
| Adjustments Associated Adjustments             | Restrict by Operator Restrict by Operator Base Rate Margins                                                                                              | <ul> <li>✓ Is Applicable</li> </ul>                                                                                                    |                       |                        |
| Adjustments Associated Adjustments             | Restrict by Operator Restrict by Operator Base Rate Margins Rate Plan                                                                                    | <ul> <li>✓ Is Applicable</li> <li>✓ Is Applicable</li> </ul>                                                                                             |                       |                        |
| Adjustments Adjustments Associated Adjustments | Restrict by Merchant Restrict by Operator Base Rate Margins Rate Plan White Label Partner Tier Plan                                                      | <ul> <li>✓ Is Applicable</li> <li>✓ Is Applicable</li> <li>☐ Is Applicable</li> <li>☐ Is Applicable</li> </ul>                                           |                       |                        |
| Adjustments Adjustments Associated Adjustments | Restrict by Merchant Restrict by Operator Base Rate Margins Rate Plan White Label Partner Tier Plan Title Protection Fee Waiver Establishment Fee Waiver | <ul> <li>✓ Is Applicable</li> <li>✓ Is Applicable</li> <li>Is Applicable</li> <li>Is Applicable</li> <li>Is Applicable</li> <li>Is Applicable</li> </ul> |                       |                        |
| Adjustments Associated Adjustments             | Restrict by Merchant Restrict by Operator Base Rate Margins Rate Plan White Label Partner Tier Plan Title Protection Fee Waiver Establishment Fee Waiver | <ul> <li>Is Applicable</li> <li>Is Applicable</li> <li>Is Applicable</li> <li>Is Applicable</li> <li>Is Applicable</li> </ul>                            |                       |                        |
| Adjustments Adjustments                        | Restrict by Merchant Restrict by Operator Base Rate Margins Rate Plan White Label Partner Tier Plan Title Protection Fee Waiver Establishment Fee Waiver | <ul> <li>✓ Is Applicable</li> <li>✓ Is Applicable</li> <li>☐ Is Applicable</li> <li>☐ Is Applicable</li> <li>☐ Is Applicable</li> </ul>                  |                       |                        |

Figure 12 - Edit Product Setup

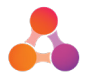

#### Fees

The fees configured for a product, adjustment or promotion can be seen in the fees section (see below). From here you can either add fees that already exist, or you can create new ones. Changes made to fees on the product, adjustment or promotion setup pages will only apply to that particular product, adjustment or promotion.

|   | Name                   | Amount              |   | Туре             |  |
|---|------------------------|---------------------|---|------------------|--|
| ^ | Mortgage Risk Fee      | 0.00                |   | Percentage-based |  |
|   | Fee Amount             | Percentage-based    | Ŧ | 0.00 %           |  |
|   | Occurence              | Single              | Ŧ |                  |  |
|   | Default Payment Option | Upfront             | • |                  |  |
|   |                        | Applicable Optional |   |                  |  |
|   | Show More Option       | s                   |   |                  |  |
| ^ | Title Protection Fee   | 0.00                |   | Fixed Amount     |  |
|   | Fee Amount             | Fixed Amount        | Ŧ | 0.00             |  |
|   | Occurence              | Single              | • |                  |  |
|   | Default Payment Option | Upfront             | • |                  |  |
|   |                        | Applicable Optional |   |                  |  |
|   | Show More Option       | s                   |   |                  |  |
| ^ | Establishment Fee      | 50.00               |   | Fixed Amount     |  |
|   | Fee Amount             | Fixed Amount        | Ŧ | 50.00            |  |
|   | Occurence              | Single              | Ŧ |                  |  |
|   | Default Payment Option | Upfront             |   |                  |  |
|   |                        | Applicable Optional |   |                  |  |
|   | Show More Option       | s                   |   |                  |  |

Figure 13 - Fee Section of Product Setup

Clicking 'Add Fee' will display the below popup.

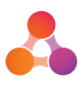

| Add Fees                                                                                       |       | ×    |
|------------------------------------------------------------------------------------------------|-------|------|
| Add fees to a product Mortgage Risk Fee Title Protection Fee Establishment Fee + Add a new fee |       |      |
|                                                                                                | Close | Next |

Figure 14 - Add Fee Popup

Check the fees you wish to add and then click 'Next' to add them to the product, adjustment or promotion.

Clicking 'Add New Fee' on the above template will allow you to create an entirely new fee template and add it to the product without leaving the product setup.

#### **Adjustment and Promotion Order**

Adjustments and promotions are applied in a specific order. This order can be easily managed from the product management page (see below). It is important to note that Adjustments are always applied before promotions.

| Base Rate Margins | Offset Account Adjustm | Rate Plan | Title Protection Fee Wai | White Label Partner Tie |
|-------------------|------------------------|-----------|--------------------------|-------------------------|
| Active            | C Active               | C Active  | Active                   | Active                  |
|                   |                        |           |                          |                         |

Figure 15 - Product Management, Adjustment Section

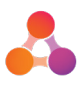

|   | Integate Administrator Pepper Product Demo |
|---|--------------------------------------------|
|   |                                            |
| - |                                            |
|   | Mortgage                                   |
| 1 | Base Rate Margins                          |
|   | Rate Plan                                  |
|   | White Label Partner Tier Plan              |
|   | Title Protection Fee Walver                |
|   | Offset Account Adjustment                  |

Figure 16 - Adjustment Order

You can drag and drop adjustments in the above page to re-order them. They will always apply from top to bottom; therefore any adjustments that you believe should supersede the others should be placed last in the order. For example, if in the above scenario a setting is overridden by the 'Rate Plan' adjustment and the 'Base Rate Margins' adjustment, then the value set in the 'Rate Plan' adjustment will apply. Click 'Save' to apply the changes.

#### **Variant Setup**

The below popup can be used to create and configure variants. Most settings available on the product are also available for all its variants. If a setting is not available, or not used in the variants, the value from the product setup will be used by default.

A default variant is created and displayed automatically, which shows the values that are common across all variants, and used if no variant is selected. Click the down arrow button in the right hand corner to save your changes and close the popup. Note that this will not create a new version of the product; your changes will be lost unless you save the product, adjustment or promotion.

| Edit Variants       |                  |                        |        | 😑 🖂 |
|---------------------|------------------|------------------------|--------|-----|
|                     | Product Settings | Fee Settings           |        |     |
| Variant Setup       | Basic Adv. Rates | Adjustments Basic Adv. |        |     |
| Variant Name *      | External Code    |                        |        |     |
| Default             |                  | Сору                   |        |     |
| White Label Partner |                  | Сору                   | Delete |     |
| Add Variant D       | Delete Variants  |                        |        |     |

Figure 17 - Product Setup - Setup Variants

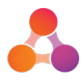

The tabs that can be seen across the top of this popup group the settings together, the below is the 'Rates' example under Product Settings.

| Edit Variants       | - Martana Draduat | 10.                                                  |            |
|---------------------|-------------------|------------------------------------------------------|------------|
|                     | Product Settings  | Fee Settings                                         | . <b>.</b> |
| Variant Setup       | Basic Adv.        | Rates         Adjustments         Basic         Adv. |            |
| Variant Name        | Interest Rate *   | Max Rate Reduction                                   |            |
| Default             | 5 % p/a           | 0 % p/a                                              |            |
| White Label Partner |                   | 0.5 % p/a                                            |            |
|                     | Vary this setting |                                                      |            |

Figure 18 - Product Setup - Variant Setup (Rates)

In this example, the Max Rate Reduction setting has been varied, but the Interest Rate setting has not. Select 'Vary this setting' to allow you to set a different value for each variant listed.

#### **Selection Matrix**

Below is an example of a variant selection matrix. All combinations of values for the selected characteristics are shown, and a variant can be selected for each from the dropdown. Select 'Change Characteristics' to alter which characteristics are used for selection.

| Setup Variant Ma | trix          |                |                            |
|------------------|---------------|----------------|----------------------------|
| LVR              | Documentation | Variant        |                            |
| Band 1           | Alt Doc       | Select Variant | Ŧ                          |
|                  | Full Doc      | Select Variant | Ŧ                          |
|                  | Unknown       | Select Variant | Ŧ                          |
| 3and 2           | Alt Doc       | Select Variant | Ŧ                          |
|                  | Full Doc      | Select Variant |                            |
|                  | Unknown       | Select Variant | T                          |
| Band 3           | Alt Doc       | Select Variant | Ŧ                          |
|                  | Full Doc      | Select Variant |                            |
|                  | Unknown       | Select Variant | T                          |
| 3and 4           | Alt Doc       | Select Variant | Ŧ                          |
|                  | Full Doc      | Select Variant | v                          |
|                  | Unknown       | Select Variant | T                          |
| Unknown          | Alt Doc       | Select Variant | Ŧ                          |
|                  | Full Doc      | Select Variant | v                          |
|                  | Unknown       | Select Variant | ▼                          |
|                  |               |                |                            |
|                  |               |                | <ul> <li>Cancel</li> </ul> |
|                  |               |                |                            |

Figure 19 - Product Setup - Variant Selection Matrix

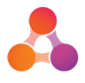

You can search for characteristics by typing into the text box; select the characteristic you want to add by clicking on it. You can drag and drop to re-order the characteristics to control what order they appear in the table above.

| Setup Variant Matrix              |        | ×    |
|-----------------------------------|--------|------|
| Merchant   Remove LVR  Remove LVR |        |      |
|                                   | Cancel | Save |

Figure 20 - Product Setup - Variant Selection Matrix

### Fee Templates

Fee templates are managed via the fees section of the product management page. You can see a list of available fees and a button to allow you to add new fee templates. You can select a fee to open it and update the template settings. The fee amount type is not available per product. Each fee of the same template will have the same fee amount type (fixed amount or proportion of loan amount).

| ees                                |                                   |                      |  |
|------------------------------------|-----------------------------------|----------------------|--|
| Below are the fees currently confi | gured. Click on a fee to edit it. |                      |  |
| Establishment Fee                  | Mortgage Risk Fee                 | Title Protection Fee |  |
| Add a fee                          |                                   |                      |  |
|                                    |                                   |                      |  |

Figure 21 - Product Management - Fee Section

Clicking on a fee above will open the below popup, allowing management of the template values.

| Add Fees               |                   |        |        | ×    |
|------------------------|-------------------|--------|--------|------|
| Name *                 | Establishment Fee |        |        |      |
| Amount *               | Fixed Amount      | ▼ 0.00 |        |      |
| Single                 | Single            | Ŧ      |        |      |
| Default Payment Option | Upfront           | Ŧ      |        |      |
| See more options       |                   |        |        |      |
|                        |                   | [      | Cancel | Save |

Figure 22 – Product Management - Setup Fee Popup

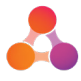

### Approving Changes

The approve changes section at the bottom of the product, adjustment and promotion setup screens allows the user to specify the timeframe for when a change will be made.

Selecting 'make this change immediately' will replace the active version as soon as the change has been approved. This may be immediately if the user has 'auto-approval' privileges.

Selecting 'make this change on' will replace the pending version once the change has been approved; it will then replace the active version on the scheduled date.

| prove chan     | ges                                         |  |
|----------------|---------------------------------------------|--|
| waiting Approv | val Changes () make this change immediately |  |
|                | make this change on                         |  |
|                | Date 📴                                      |  |
|                |                                             |  |
| -              |                                             |  |

Figure 23 - Product Setup - Approve Changes section

From the product management menu you can select 'Product Variants Approvals' to see a summary of all the products with versions awaiting approval and pending. To approve or discard an awaiting approval change, click on the product under 'Awaiting Approval'

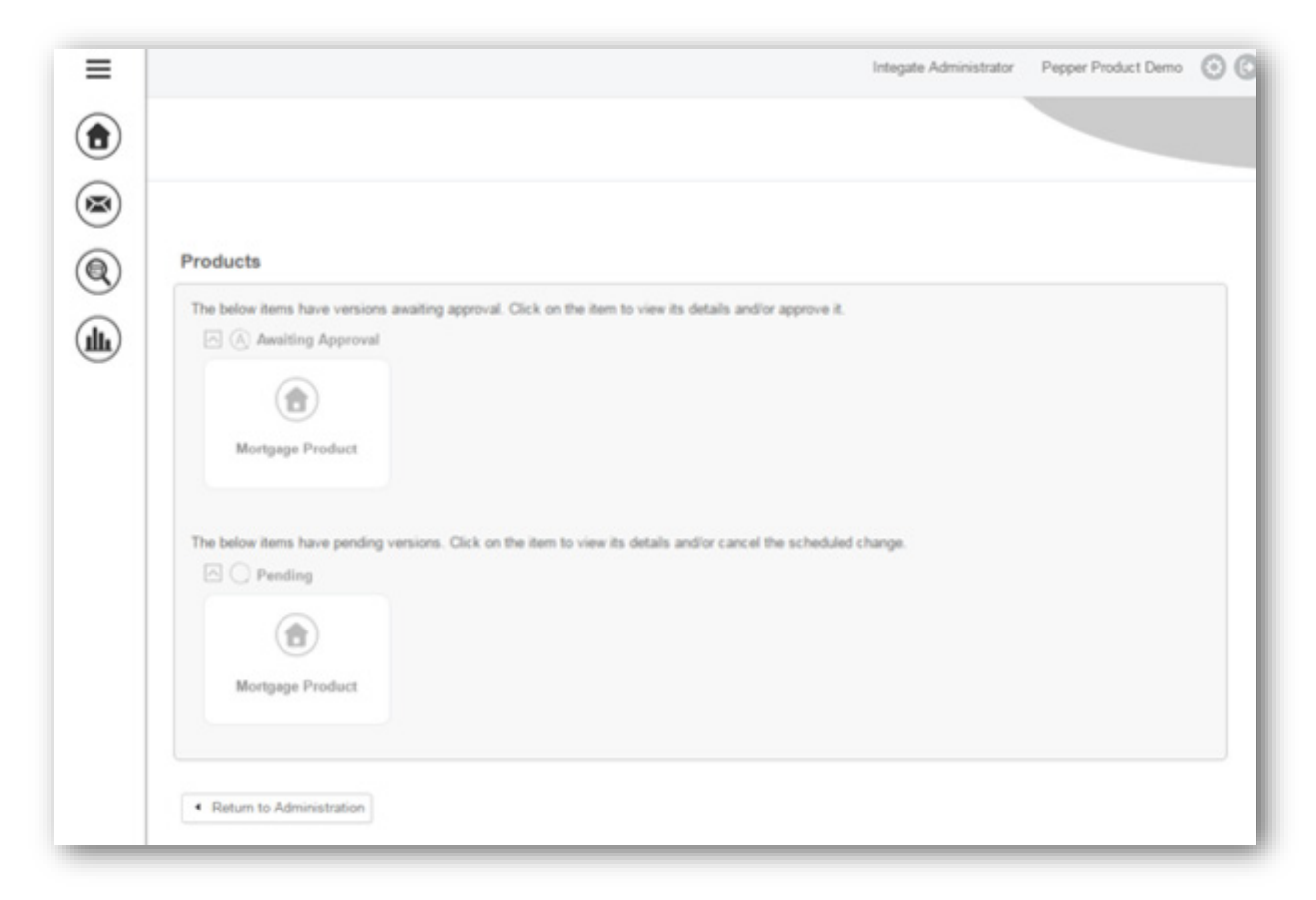

Figure 24 - Product setup - Awaiting approval

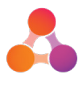

You will then see a view of the awaiting approval version with an 'Approve changes' section at the bottom. You can update the schedule for the change and then select 'Confirm'. If you have selected 'discard this change' the version will be deleted, otherwise the change will progress to 'Active' or 'Pending' according to the schedule.

| pprove changes                  |                           |
|---------------------------------|---------------------------|
| Awaiting Approval Changes 💿 mak | e this change immediately |
| 🔘 mak                           | e this change on          |
| Date                            |                           |
| 🔘 disc                          | ard this change           |
|                                 |                           |
|                                 |                           |
| Confirm × Close                 |                           |
|                                 |                           |

Figure 25 - Approve Change confirmation

If you select an item in the 'Pending' section, you will instead receive a view with a 'Cancel Pending Change' button at the bottom of the screen; you can click this to discard the pending change so that it will no longer occur on the specified date.

### Product Details Control

The product details control is designed to allow the user to select the details of the product they wish to apply for.

In the full version of this control this includes the interest rate, the fees, the variant of the product, and any adjustments and promotions.

| Products                                                                                                    |                       |     |              |            |                                  |                             |
|----------------------------------------------------------------------------------------------------|-----------------------|-----|--------------|------------|----------------------------------|-----------------------------|
|                                                                                                    |                       |     |              |            |                                  |                             |
| Lending Product:                                                                                                    | Mortgage Produc       | t   |              | •          | *                                |                             |
| Loan Amount:                                                                                                    | \$80,000.00           |     |              |            | *                                |                             |
| Loan Term: 10 Ye                                                                                                    |                       |     |              |            | ▼ *                              |                             |
| Loan Purpose: Household Good/Furniture                                                                                                    |                       |     |              | •          | *                                |                             |
| Repayment Frequency:                                                                                                    | Monthly               |     |              | •          | *                                |                             |
| Repayment Type:                                                                                                    | Principal & Interes   | st  |              | •          | *                                |                             |
| Product Variant:                                                                                                    | Default               | •   |              |            | *                                |                             |
| Adjustments<br>Base Rate Margins<br>Rate Plan                                                                                                    |                       | Add |              |            |                                  |                             |
| -Select Aujustmente                                                                                                    |                       |     |              |            |                                  |                             |
| Promotions No promotions have been ap                                                                                                    | plied                 | Add |              |            |                                  |                             |
| Promotions No promotions have been ap Default Interest Rate Interest Rate 5 Interest Rate 5                                                                | plied                 | Add |              | ]          |                                  |                             |
| Promotions No promotions have been ap Default Interest Rate Interest Rate 5 Interest Rate Override                                                         | plied                 | Add |              | 96         |                                  |                             |
| Promotions No promotions have been ap Default Interest Rate Interest Rate Product Fees                                                                     | plied                 | Add |              | 96         |                                  |                             |
| Promotions No promotions have been ap Default Interest Rate Interest Rate Product Fees Fee                                                                 | pplied<br>Description | Add | Amount/Perce | %<br>ntage | Occurrence                       | Application                 |
| Promotions No promotions have been ap Default Interest Rate Interest Rate Interest Rate 0verride Product Fees Fee Mortgage Risk Fee                        | Description           | Add | Amount/Perce | ዓ<br>ntage | <b>Occurrence</b><br>Initial     | Application                 |
| Promotions No promotions have been ap Default Interest Rate Interest Rate 5 Interest Rate Override Product Fees Fee Mortgage Risk Fee Title Protection Fee | Description           | Add | Amount/Perce | %          | Occurrence<br>Initial<br>Initial | Application<br>Upfr<br>Upfr |

Figure 26 - Product Details Control

To recalculate the information in this control, a button or action must be available to trigger the workflow to run the loan calculator (and potentially product selector) object. Solutions have a range of different ways of achieving this, so review your solution to determine when recalculations occur.

Ongoing Fees

\$0.00

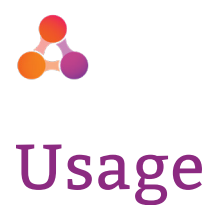

### Activating Version 2 of the Product Module

This new and improved Version 2 of the product module can be activated from the 'Manage Company' screen. See below.

|                       |                                          |                         | powered by | gate Administrator |
|-----------------------|------------------------------------------|-------------------------|------------|--------------------|
| Home                  | Edit Company Deta                        | ails                    |            |                    |
| Fraud Case<br>Manager | Company Details                          | I ENDING -              |            |                    |
| Contact Us            | Company Name                             | LENDING                 |            |                    |
| Reports               |                                          |                         |            |                    |
| Log Out               | Messaging                                |                         |            |                    |
|                       | Company Settings                         |                         |            |                    |
|                       | Branding                                 |                         |            |                    |
|                       | Terms and Conditions                     | -No Terms Conditions-   | •          |                    |
|                       | Rating                                   | Not Applicable          | •          |                    |
|                       | Interest Rate                            |                         |            |                    |
|                       | Loan Term                                | -No Override-           | *          |                    |
|                       | Timezone                                 | Default/Server Timezone | •          |                    |
|                       | Default Dashboard                        | -No Default-            |            |                    |
|                       | Short Application ID<br>Server Type      | 2                       |            |                    |
|                       | Enable forgotten password                |                         |            |                    |
|                       | "Forgotten Password" Message<br>Template | -No Default-            | •          |                    |
|                       | Product Version                          | Version 2               | •          |                    |
|                       | Primary Login                            |                         |            |                    |
|                       | Secondary Login                          |                         |            |                    |

Figure 27 - Manage Company - Company Settings

Ensure you select save at the bottom of the page before logging out and back in again. The new product and pricing module will now be enabled.

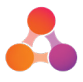

### Creating a Product with Variants

The following steps should be followed when creating a new product with variants within the new module.

**Note**: It is a good idea to plan your changes before you begin in order to ensure you know which variants are required, and which characteristics are required to select them. This will make the set up process easier.

1. Navigate to Administration > Product & Plan Configuration > Manage Characteristics

|          |                |                          | _       |  |
|----------|----------------|--------------------------|---------|--|
|          |                |                          |         |  |
|          |                |                          |         |  |
|          |                |                          |         |  |
| Code     |                | Name                     | Туре    |  |
| DOCUME   | NTATION        | Documentation            | List    |  |
|          |                | LVR                      | Numeric |  |
| MERCHA   | νт             | Merchant                 | List    |  |
| OFFSET   |                | Offset Account           | List    |  |
| SUBPRO   | рист           | Sub product              | List    |  |
| Add Char | cteristic Save | Return to Administration |         |  |

- 2. Add any required characteristics that do not already exist.
- 3. Update your product selector with the calculations for any new characteristics (for more information on flow updates, contact Decision Intellect)
- 4. Navigate to Administration > Product & Plan Configuration > Manage Products and select 'Add a product'

| Below are the products currently configured. Click on a product | to edit it. |  |
|-----------------------------------------------------------------|-------------|--|
|                                                                 |             |  |
|                                                                 |             |  |
|                                                                 |             |  |
| Mantanana Davahart                                              |             |  |
| Mortgage Product                                                |             |  |
| O Active                                                        |             |  |
| C Pending                                                       |             |  |
| Awaiting Approval                                               |             |  |
|                                                                 |             |  |
| Add a product                                                   |             |  |
| Add a product                                                   |             |  |

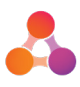

5. Select the product type and give the product a name

| Create New Product                                          |                                                                                   |  |  |  |  |
|-------------------------------------------------------------|-----------------------------------------------------------------------------------|--|--|--|--|
| Product Name *<br>Product Type *                            | Product Name                                                                      |  |  |  |  |
|                                                             | A mortgage product with an annual interest rate and an optional initial rate.     |  |  |  |  |
|                                                             | A principal amount repayed over a term with an annual interest rate.              |  |  |  |  |
|                                                             | A fixed credit limit product with minimum repayments and an annual interest rate. |  |  |  |  |
| The specifics of this product may vary between applications |                                                                                   |  |  |  |  |
|                                                             | Cancel   Create                                                                   |  |  |  |  |

- 6. Check 'The specifics of this product may vary between applications' and press 'Next'
- 7. Assign names to the variants and select the settings that will be set at the variant level. Select 'Create'

| ive each variant of this                                                       | product a name                                                                                                    |                          |   |  |
|--------------------------------------------------------------------------------|----------------------------------------------------------------------------------------------------|--------------------------|---|--|
| riant Name                                                                     |                                                                                                    | 💼 Delete                 |   |  |
| Variant Name                                                                   |                                                                                                    | 🛱 Delete                 | ĺ |  |
| Variant Name                                                                   |                                                                                                    | 🛱 Delete                 |   |  |
| Variant Name                                                                   |                                                                                                    | 🛱 Delete                 |   |  |
| Variant Name                                                                   |                                                                                                    | 💼 Delete                 |   |  |
| Gelect the details of this<br>Product Settings                                 | product that may vary betw                                                                                                    | veen applications<br>nit |   |  |
| Select the details of this<br>Product Settings                                 | product that may vary betw<br>Loan Amount Lim<br>Loan Term Limit<br>Display Name<br>External Code                                                                            | veen applications<br>nit |   |  |
| Gelect the details of this<br>Product Settings<br>Interest Rate Settings       | product that may vary betw<br>Loan Amount Lim<br>Loan Term Limit<br>Display Name<br>External Code<br>Interest Rate                                                           | veen applications<br>nit |   |  |
| ect the details of this<br>oduct Settings<br>erest Rate Settings<br>e Settings | product that may vary betw<br>Loan Amount Lim<br>Display Name<br>External Code<br>Interest Rate<br>Applicability<br>Fee Amount<br>Occurence<br>Display Name<br>External Code | veen applications<br>nit |   |  |

- 8. Set the values on the product setup screen that will not change between the different variants.
- 9. Select 'X Variants of this product.
- 10. Set the values of the settings you selected at Step 7 for each variant (you can also add any additional varying settings if required)
- 11. Click the save (down arrow) button to close the variants popup.
- 12. Click 'Setup variant selection matrix'
- 13. Select the characteristics that will determine the appropriate variant, click 'Save'.
- 14. Select, for each combination of characteristic values, the appropriate variant, click 'Save'.
- 15. Select 'Make this change immediately' and click 'Save'.
- 16. Navigate to Administration > Product & Plan Configuration > Product Variants Approvals.
- 17. Select your new product, scroll to the bottom and select 'Confirm'.

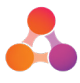

### Adding a Fee

The following steps are involved in adding a new fee to an existing product:

- 1. Navigate to Administration > Product & Plan Configuration < Manage Products
- 2. Select 'Add a fee'.
- 3. Set up the template fee settings.
- 4. Open a product you wish to add the fee to, select 'Edit'.
- 5. Select 'Add a fee', select the fee you have just created and click 'Next'.
- 6. Set the values for the fee on this product.

| Fee Amount             | Percentage-based    |   | 0.00 % |  |
|------------------------|---------------------|---|--------|--|
| Occurance              |                     |   | 0.00   |  |
| Occurence              | Single              | • |        |  |
| Default Payment Option | Upfront             | • |        |  |
|                        | Applicable Optional |   |        |  |
| Show More Options      |                     |   |        |  |

- 7. If the fee is not applicable to all variants, select optional, scroll back to the top and open the variants setup.
- 8. Go to the Fee Settings Basic tab and for each variant of the product, select whether the fee is applicable or optional.

| Edit Variants                            | mongago             |                           | 8                      |
|------------------------------------------|---------------------|---------------------------|------------------------|
|                                          | Product Settings    | Fee Settings              |                        |
| Variant Setup                            | Basic Adv. Rates    | Adjustments Basic Adv.    |                        |
| Mortgage Risk Fee                        |                     |                           |                        |
| Variant Name                             | Applicable          | Fee Amount *              | Default Payment Option |
| Default                                  | Applicable Optional | Percentage-based v 0.00 % | Upfront •              |
| White Label Partner                      | Vary this setting   | Vary this setting         | Vary this setting      |
| Variant Name                             | Applicable          | Fee Amount *              | Default Payment Option |
| Default                                  | Applicable Optional | Fixed Amount • \$ 0.00    | Upfront •              |
| White Label Partner<br>Establishment Fee | Vary this setting   | Vary this setting         | Vary this setting      |
| Variant Name                             | Applicable          | Fee Amount *              | Default Payment Option |
| Default                                  | Applicable Optional | Fixed Amount v \$ 50.00   | Upfront •              |
| White Label Partner                      | Vary this setting   | Vary this setting         | Vary this setting      |

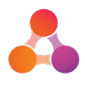

9. Save the product, approve as necessary, repeat steps 4-9 for each additional product you need to add the fee to.

### Adding an Adjustment

The following steps should be followed when adding a new non-varying adjustment to an existing product. Remember that you need only fill in the values for an adjustment that are altered; the other values will be taken from the product that has already been set up.

- 1. Follow the steps to create a product as above, but at step 4 select 'Add an adjustment' instead of 'Add a product'.
- 2. On the product management page select 'Change adjustment order'.
- 3. Put the new adjustment into the correct place in the adjustment order.
- 4. Open a product you wish to add the adjustment to, select 'Edit'.
- Search for the adjustment you have just created in the Adjustments and Promotions section and select it. If the adjustment is to be automatically applied, select 'applicable', otherwise select 'optional'.
- 6. Save the product, approve as necessary, repeat steps 3-6 for each additional product you need to add the adjustment to.

### Adding a Promotion

The following steps should be followed when adding a new non-varying promotion to an existing product using a promotion code.

- 1. Follow the steps to create a product as above, but at step 4 select 'Add a promotion' instead of 'Add a product', also add a promotion code to this promotion.
- 2. On the product management page select 'Change promotion order'.
- 3. Put the new promotion in the correct place in the promotion order.
- 4. Open a product you wish to add this promotion to, select 'Edit'.
- 5. Search for the promotion in the 'Adjustments and Promotions' section, select it.
- 6. Select 'optional'.
- 7. Save the product, approve as necessary, repeat steps 3-7 for each additional product you need to add the adjustment to.
- 8. To add the promotion to an application, add a product including that promotion and enter the promotion code.

Should you have any questions around how to use the new Product Module detailed in this user guide please contact the illion Software Solutions Product Team via email – <u>softwaresolutions@illion.com.au</u>

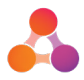

# **Document History**

| Version | Date       | Author         | Description                                             |
|---------|------------|----------------|---------------------------------------------------------|
| 0.1     | 22/02/2017 | Luke Croft     | Initial version                                         |
| 1.0     | 23/02/2017 | Claire Fawbert | Review and sign off of User guide                       |
| 1.1     | 04/05/2018 | Fiona Maher    | Transferred to illion template and updated screen shots |
| 1.2     | 22/06/2018 | Luke Croft     | Updated based on product development                    |
| 1.3     | 01/03/2019 | Chloe Jerram   | Updated product name                                    |